# **PROBATE COURT OF CUYAHOGA COUNTY, OHIO**

## E-FILE GUIDELINES - CREDITOR'S NOTICE OF CLAIM

#### Documents to Submit with a Creditor's Notice of Claim

□ Notice of Claim Against Decedent's Estate (<u>Form 24.75</u>) with supporting claim documents.

Attach the Notice and supporting documents as ONE FILE in PDF format, with the Notice as the first page. Notice MUST be typed complete with signatures.

#### Creditors must sign the Notice in ink or sign using an E-Signature.

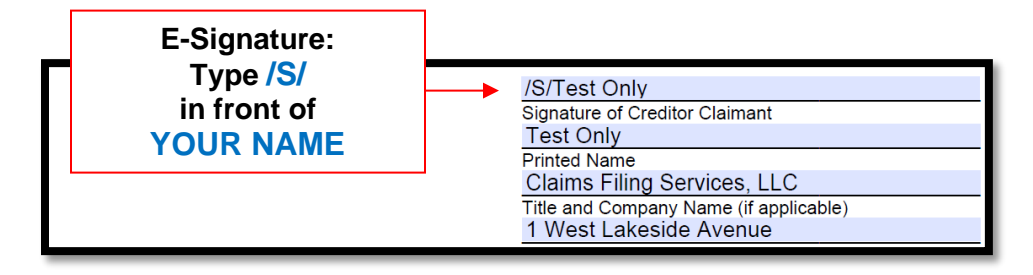

## Notice of Satisfaction / Withdrawal / Rejection of Claim

Creditors and fiduciaries may E-File these Notices to the Court on existing cases using their own forms, following the same general steps outlined in this guide.

**Note:** *Executors or Administrators who wish to file a Claim* against the Estate should file their application separately following the <u>Fiduciary's Application for Allowance of Claim guide</u>.

#### **Government Agency Claims**

Attorneys filing Notice of Claim on behalf of the State of Ohio or Cuyahoga County, please select the no-cost docket code "Notice of Estate Claim (Government Agency) No Charge" when uploading the Notice.

#### **Filing Status and Notification**

- If the filing is accepted, you will receive notification by email.
- If the filing is not accepted, you will receive notification of the reason for rejection by email. Corrected filings may be resubmitted within 72 hours.

Log in to https://efiling.probate.cuyahogacounty.us/ with your Email Address and Password.

| * County of  | CUYAHOGA COUNTY PROBATE COURT<br>E-FILING GATEWAY                                                                                                  |
|--------------|----------------------------------------------------------------------------------------------------|
| Home         |                                                                                                    |
| To use the P | robate Court E-File Gateway, log in with your registered email address and password.<br>Not registered? Create an account using the link provided. |
|              | Login ID TONLY@SAMPLELOGIN.US                                                                                                    |
|              | Password                                                                                                    |
|              | Login                                                                                                    |
|              | Create an account Forgot Password                                                                                                    |
|              |                                                                                                    |

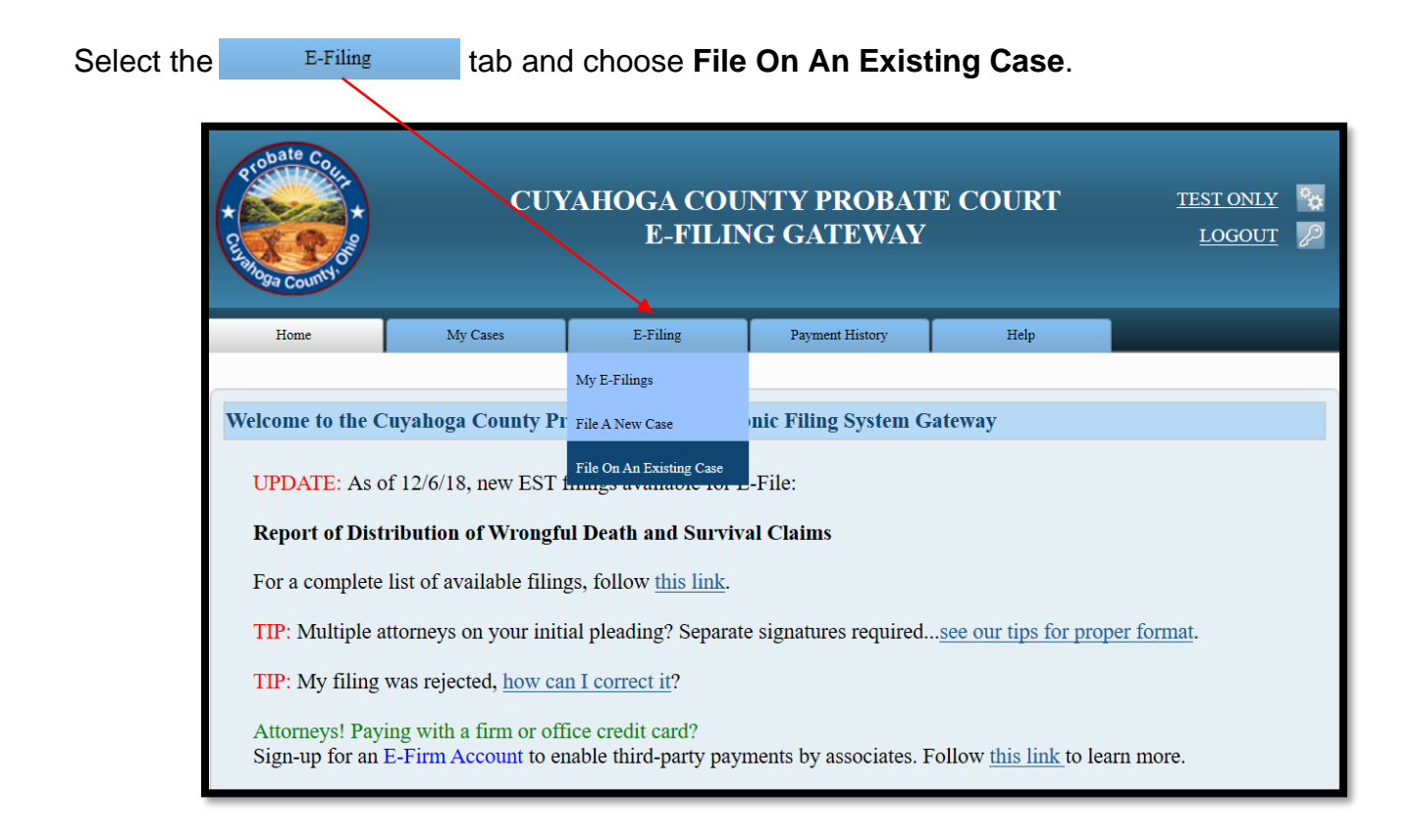

Enter the Case Number or search by Party name...

| Home                                              | Case Search                                                   |                                                                                                    |
|---------------------------------------------------|---------------------------------------------------------------|----------------------------------------------------------------------------------------------------|
|                                                   |                                                               |                                                                                                    |
|                                                   |                                                               |                                                                                                    |
| Message                                           | for Monday                                                    | y, March 11, 2019                                                                                                    |
| Please be awa<br>record will pr<br>If you are sea | are that all histor<br>ovide you with t<br>rching for a histo | ical marriage information is designated with a year of 1900. However, that is not the year of the marriage. The he journal and page number. You can then come down to the court to get more information.<br>orical non marriage case filed prior to 1975, please contact the Court at pccpc@cuyahogacounty.us or call (216) |
| <u>443-8764</u> or (                              | 216) 443-8792.                                                |                                                                                                    |
| Please be awa                                     | are that this site r                                          | nay not be fully functional on some mobile devices and/or tablets.                                                                                                    |
|                                                   |                                                               |                                                                                                    |
|                                                   |                                                               |                                                                                                    |
| Search by                                         | y Case                                                        |                                                                                                    |
|                                                   |                                                               | Case Year:<br>Case Category: <select category=""><br/>Case Number: 238136<br/>Search By Case Number</select>                                                                                                    |
| Search by                                         | y Party                                                       |                                                                                                    |
|                                                   |                                                               | Party Type:  Person O Company First Name: Middle Name: Last Name: Suffix: <select suffix=""> Party Role: <select party="" role=""></select></select>                                                                                                    |
|                                                   |                                                               | Case Veer                                                                                                    |
|                                                   |                                                               |                                                                                                    |
|                                                   |                                                               | Case Category: <select category=""></select>                                                                                                    |
|                                                   |                                                               | Search By Party                                                                                                    |

Search results will display in a new window.

**Tip**: If you filed on this case before, you can also access the case after login, under **MY OPEN CASES** or under the **MY CASES** tab.

Click on the highlighted name of your case from your search results...

| ₹ Colore Colore | UYAHOGA CO<br>WI | UNTY PROBATE C<br>EB DOCKET | OURT      |       |
|----------------------------------------------------------------------------------------------------|------------------|-----------------------------|-----------|-------|
| Home New Search Modify Search                                                                                                    |                  |                             |           |       |
|                                                                                                    |                  |                             |           |       |
| Search Results                                                                                                    |                  |                             |           |       |
|                                                                                                    |                  |                             |           |       |
| Name                                                                                                    | Case Number      | Address                     | Role      | Alias |
| CLAIMS FILING SERVICES, LLC                                                                                                    | 2019EST238136    | 1 RIVERBEND DRIVE           | CREDITOR  |       |
| JOHN DOE                                                                                                    | 2019EST238136    | 1 LAKE AVENUE               | DECEDENT  |       |
| JANE DOE                                                                                                    | 2019EST238136    | 1 LAKE AVENUE               | APPLICANT |       |

From the Case Summary screen, click on the

to create an Existing Case filing.

| Home       | New Search | Summary      | Costs        | Docket        | Events      | Parties         | Requirements | Service |
|------------|------------|--------------|--------------|---------------|-------------|-----------------|--------------|---------|
|            |            |              |              |               |             |                 |              |         |
| Case Sur   | nmary      |              |              |               |             |                 |              |         |
|            |            | Case Number: | 2019EST2381  | 36            |             |                 |              |         |
|            |            | Case Title:  | THE ESTATE   | OF JOHN DOE   |             |                 |              |         |
|            |            | Case Type:   | EST. FULL AI | DMIN. W/WILL  | OR WILL ANN | EXED            |              |         |
|            |            | Filing Date: | MONDAY, M    | ARCH 11, 2019 |             |                 |              |         |
|            |            | Judge:       | LAURA J GA   | LLAGHER       |             |                 |              |         |
|            |            | Case Status: | OPEN         |               |             |                 |              |         |
|            |            | Status Date: | MONDAY, M    | ARCH 11, 2019 |             |                 |              |         |
|            |            |              |              |               |             |                 |              |         |
|            |            |              |              |               |             |                 |              |         |
| Case Tools | 5          |              |              |               |             |                 |              |         |
|            | Submit     | E-Filing: E  |              |               | View Printe | er Friendly Ver | sion: 🌺      |         |

From the ADD PARTY MEMBERS screen:

**Existing Creditors** - Scroll to **Party Role Review**, find your name listed as CREDITOR, then select the CLAIM PARTY button. Click **Save and Proceed** to store your information.

**<u>New Creditors</u>** - Add yourself as CREDITOR. (Attorneys add the name of the creditor represented.)

Then select **Person** or **Company** and complete the **Name**, **Phone**, **and Address** fields provided. Click **Save Party** to store your information. Click **Save and Proceed** to store your information.

| unlimited number of party<br>click the [Save and Proceed | n. Click the [Add This Party] button to add a new or modi<br>members this way. You may also indicate that an existing<br>d] button below the party role review section. | ified party member to the filing. You can add an<br>party memeber is your client. When you are finished |
|----------------------------------------------------------|----------------------------------------------------------------------------------------------------|----------------------------------------------------------------------------------------------------|
| Case Party Role                                          | CREDITOR                                                                                                    | ✓ I am representing this party member                                                                   |
| (                                                        | ∋Person ⊛ Company                                                                                                    |                                                                                                    |
| Company Name L                                           | CD SERVICES WORLDWIDE, INC.                                                                                                    |                                                                                                    |
| Phone Type V                                             | WORK Phone Number (213)321-7654                                                                                                    |                                                                                                    |
| Copy Address                                             | - Select Address - V                                                                                                    |                                                                                                    |
| Γ                                                        | ∃Foreign Address □Unknown Address                                                                                                    |                                                                                                    |
| Address Type -                                           | - Select Address Type - V                                                                                                    |                                                                                                    |
| Address Line 13                                          | CREEKSIDE AVE.                                                                                                    |                                                                                                    |
| Address Line 2                                           | SUITE 1                                                                                                    |                                                                                                    |
| City                                                     | LEVELAND                                                                                                    |                                                                                                    |
| State                                                    | OHIO V Zip Code 44107                                                                                                    |                                                                                                    |
| ARTY ROLE REVIEW                                         | 7                                                                                                    |                                                                                                    |
|                                                          |                                                                                                    |                                                                                                    |
| CREDITOR:                                                | (REPRESENTED BY PRO SE (Z9997))<br>CREDITOR CLAIMS SERVICES, LLC<br>1 RIVERBEND DRIVE<br>SUITE 3<br>CLEVELAND, OH 44113<br>(440) 123 - 4567                             | Claim Party                                                                                             |
| CREDITOR:                                                | ALLIED CLAIMS RECOVERY, INC.<br>123 LAKE AVENUE, NORTH<br>SUITE 205<br>CLEVELAND, OH 441110000                                                                          | Claim Party                                                                                             |
| CREDITOR:<br>New Party                                   | (REPRESENTED BY ONLY (1040000))<br>LCD SERVICES WORLDWIDE, INC.<br>3 CREEKSIDE AVE.<br>SUITE 1<br>CLEVELAND, OH 44107<br>(213) 321 - 7654                               |                                                                                                    |
| DECEDENT:                                                | JOHN DOE<br>1 LAKE AVENUE<br>CLEVELAND, OH 441140000                                                                                                    | After you CLAIM or ADD yours<br>your login name should now<br>highlight in color above the              |

# From the ADD DOCUMENTS screen: Select NOTICE OF CLAIM FILED as your Document. (NOTICE OF CLAIM FILED defaults as your Docket.)

Then **Browse** to locate your signed Notice and supporting documents <u>stored as one PDF file</u> on your computer. (Enter the number of pages of your uploaded file in the area provided.)

| File on an Existing Case Case Party Documents Review Payment Confirmation Conf. # 4857  ADD DOCUMENTS  Please attach any PDF format documents to support your filing. Click the [Browse] button to open a navigation window. Then navigate to and select your PDF document and click [Add This Document]. When you are finished click the [Save and Proceed] button below the Document Review section.  Document NOTICE OF CLAIM FILED Docket NOTICE OF CLAIM FILED Docket NOTICE OF CLAIM FILED Open Add This Document Open Crganize  New folder  DOCUMENT REVIEW Documents to list. Name Pictures Notice of Claim Filed.pdf                                                                                                    | Home                                                         | My Cases                                                                                                    | E-Filing                 | Payment History | Help               |                     |  |  |  |
|----------------------------------------------------------------------------------------------------|--------------------------------------------------------------|----------------------------------------------------------------------------------------------------|--------------------------|-----------------|--------------------|---------------------|--|--|--|
| ADD DOCUMENTS  Please attach any PDF format documents to support your filing. Click the [Browse] button to open a navigation window. Then navigate to and select your PDF document and click [Add This Document]. When you are finished click the [Save and Proceed] button below the Document Review section.  Document NOTICE OF CLAIM FILED Docket NOTICE OF CLAIM FILED Docket NOTICE OF CLAIM FILED Open Corganize  New folder  DOCUMENT REVIEW  No documents to list.  Name Pictures Notice of Claim Filed,pdf                                                                                                    |                                                              |                                                                                                    |                          |                 | -<br>              | 0 6 11 4057         |  |  |  |
| ADD DOCUMENTS         Please attach any PDF format documents to support your filing. Click the [Browse] button to open a navigation window. Then navigate to and select your PDF document and click [Add This Document]. When you are finished click the [Save and Proceed] button below the Document Review section.         Document NOTICE OF CLAIM FILED       ✓         Document NOTICE OF CLAIM FILED       ✓         Document NOTICE OF CLAIM FILED       ✓         Document Location Browse       Open         Number of Pages       (max 9999)         Add This Document       Organize ▼         New folder       ✓         Documents to list.       Name         Pocuments to list.       Pictures                                                                                                    | File on an Existing C                                        | ase <u>Case Party</u> P D                                                                                                    | ocuments P Keview        | Payment P Con   | nfirmation         | <b>Coni.</b> # 4857 |  |  |  |
| Please attach any PDF format documents to support your filing. Click the [Browse] button to open a navigation window. Then navigate to and select your PDF document and click [Add This Document]. When you are finished click the [Save and Proceed] button below the Document Review section.         Document NOTICE OF CLAIM FILED       ✓         Docket NOTICE OF CLAIM FILED       ✓         Docket NOTICE OF CLAIM FILED       ✓         Document Location Browse       Open         Number of Pages       (max 9999)         Corganize ▼       New folder         DOCUMENT REVIEW       ©         No documents to list.       Notice of Claim Filed.pdf                                                                                                    | ADD DOCUMEN                                                  | ADD DOCUMENTS                                                                                                    |                          |                 |                    |                     |  |  |  |
| Document NOTICE OF CLAIM FILED       ✓         Docket NOTICE OF CLAIM FILED       Open         Number of Pages       (max 9999)         Add This Document       Organize ▼ New folder         Organize ▼ New folder       Image: Source Source So | Please attach any I<br>to and select your<br>Document Review | Please attach any PDF format documents to support your filing. Click the [Browse] button to open a navigation window. Then navigate to and select your PDF document and click [Add This Document]. When you are finished click the [Save and Proceed] button below the Document Review section. |                          |                 |                    |                     |  |  |  |
| Docket NOTICE OF CLAIM FILED ✓       Open         Document Location Browse       (max 9999)         Number of Pages (max 9999)                                                                                                    | Docum                                                        | ent NOTICE OF CLAIM                                                                                                    | FILED                    |                 | $\checkmark$       |                     |  |  |  |
| Number of Pages     Add This Document     Organize       Organize       New folder     Documents to list.     No documents to list.     No documents to list.     No documents to list.     Add This Document     Image: Contract pages     Image: Contract pages     Image: Contract pa                                                                                                    | Doc<br>Document Locat                                        | ket NOTICE OF CLAIM                                                                                                    | FILED V Open             |                 |                    |                     |  |  |  |
| Add This Document       Organize <ul> <li>New folder</li> </ul> DOCUMENT REVIEW <ul> <li>Documents *</li> <li>Documents *</li> <li>Pictures *</li> </ul> Name                                                                                                    | Number of Pa                                                 | ges (max 9999)                                                                                                    | $\leftarrow \rightarrow$ | ~ 🕇 📙 «         |                    |                     |  |  |  |
| DOCUMENT REVIEW       Downloads *       Name         Documents to list.       Documents *       Notice of Claim Filed.pdf                                                                                                    | Add This Document                                            |                                                                                                    | Organize                 | New folder      |                    |                     |  |  |  |
| No documents to list.     Image: Comparison of Claim Filed.pdf                                                                                                    | DOCUMENT DE                                                  | VIEW                                                                                                    | 🔶 Do                     | ownloads 🖈 ^    | Name               |                     |  |  |  |
| No documents to list.                                                                                                    | DOCUMENT RE                                                  | VIEW                                                                                                    | 🛅 Do                     | ocuments 🖈      | Anotice of Claim F | iled.pdf            |  |  |  |
|                                                                                                    | No documents t                                               | o list.                                                                                                    | E Pic                    | tures 🖈         | _                  |                     |  |  |  |

Select Add This Document to store the Notice of Claim in the DOCUMENT REVIEW area.

#### From the **DOCUMENT REVIEW** (at bottom of screen):

| Preview your attached document to ensure it is correct. Then select                                                  | ve and Proceed            |
|----------------------------------------------------------------------------------------------------|---------------------------|
| DOCUMENT REVIEW                                                                                                    | Q                         |
| ViewDocketPagesFile NameRemoveImage: Notice of CLAIM FILED3Notice of Claim Filed.pdfImage: Notice of Claim Filed.pdf | <u>Preview</u><br>Documen |
| Sav                                                                                                    | re and Proceed            |
|                                                                                                    | <u>Remove</u><br>Documer  |

*Tip:* You can also **EDIT** your filing on the next screen (**EXISTING CASE FILING REVIEW**).

| * Country of Country of Country o | cu                                                                      | YAHOGA COU<br>E-FILIN                                                                                              | <u>test only</u> 🗞<br>Logout 🎾                     |                                                |                              |
|----------------------------------------------------------------------------------------------------|-------------------------------------------------------------------------|----------------------------------------------------------------------------------------------------|----------------------------------------------------|------------------------------------------------|------------------------------|
| Home                                                                                                    | My Cases                                                                | E-Filing                                                                                                    | Payment History                                    | Help                                           |                              |
| File on an Existing O                                                                                                    | Case <u>Case Party</u> 🏓                                                | Documents 🏓 <u>Review</u>                                                                                          | Payment D Cor                                      | firmation                                      | <b>Conf.</b> # 4857          |
| EXISTING CAS                                                                                                    | E FILING REVIE                                                          | W                                                                                                    |                                                    |                                                |                              |
| Below is a summ<br>links to the right of                                                                                                    | ary of the E-Filing dat<br>of each heading. If the                      | ta you have entered. To m<br>e data below is correct clic                                                          | odify any of the data pl<br>k the [Save and Procee | ease use the navigati<br>d] button to continue | on links above or the [Edit] |
| Conf. #:<br>Case Number:<br>Case Title:<br>Case Filed:<br>Judge:                                                                                                    | 4857<br>2019EST238136<br>THE ESTATE OF JO<br>3/11/2019<br>GALLAGHER/LAU | HN DOE<br>RA/J                                                                                                    |                                                    |                                                |                              |
| FILING REVIE                                                                                                    | W                                                                       |                                                                                                    |                                                    |                                                | EDIT                         |
| Filing Attorn<br>Docket Ty<br>APPLI                                                                                                    | ey: TEST ONLY<br>pe: NOTICE OF C<br>CANT: JA<br>1<br>Cl<br>(2<br>(R     | LAIM FILED<br>EPRESENTED BY SI<br>ANE DOE<br>LAKE AVENUE<br>LEVELAND, OH 4411<br>16) 123 - 4567<br>EPRESENTED BY O | MITH AND SMITH<br>140000<br>NLY (1040000))         | (A76058549))                                   |                              |
|                                                                                                    | TOR: CI                                                                 | LAIMS FILING SERV                                                                                                  | ICES, LLC                                          |                                                |                              |
| DECEI                                                                                                    | DENT: JO<br>DENT: 1                                                     | DHN DOE<br>LAKE AVENUE<br>LEVELAND, OH 4411                                                                        | 140000                                             |                                                |                              |
| DOCUMENT RI                                                                                                    | EVIEW                                                                   |                                                                                                    |                                                    |                                                |                              |
|                                                                                                    |                                                                         |                                                                                                    |                                                    |                                                |                              |
| NOTICE                                                                                                    | OF CLAIM FILED                                                          | 3 Notice of Claim F                                                                                                | iled.pdf                                           |                                                |                              |
|                                                                                                    |                                                                         |                                                                                                    |                                                    |                                                | Save and Proceed             |

If your attached Notice of Claim and typed information are correct, select **Save and Proceed** to access the **PAYMENT** screen.

At the **PAYMENT** screen:

Select and submit the filing "**On Behalf of**" yourself or your client as CREDITOR. (In some cases, it may already be selected by default.)

| * County of the County of the | CUY                                                                         | /AHOGA COU<br>E-FILIN                                           | NTY PROBAT<br>NG GATEWAY                          | TE COURT                                                | <u>test only</u> <table-cell></table-cell> |  |  |
|----------------------------------------------------------------------------------------------------|-----------------------------------------------------------------------------|-----------------------------------------------------------------|---------------------------------------------------|---------------------------------------------------------|--------------------------------------------|--|--|
| Home                                                                                                    | My Cases                                                                    | E-Filing                                                        | Payment History                                   | Help                                                    |                                            |  |  |
|                                                                                                    |                                                                             |                                                                 |                                                   |                                                         |                                            |  |  |
| File on an Existing O                                                                                                    | Case Case Party 🏓 D                                                         | ocuments 🇭 <u>Review</u>                                        | ▶ <u>Payment</u> ▶ Cont                           | firmation                                               | <b>Conf. #</b> 4858                        |  |  |
| PAYMENT                                                                                                    |                                                                             |                                                                 |                                                   |                                                         |                                            |  |  |
| Enter your cre<br>amount shown<br>filing has been                                                                                                    | dit or debit card inf<br>on the Total Deposi<br>accepted by the Co          | ormation below to a<br>it Required line whil<br>urt.            | uthorize payment. Y<br>le your filing is unde     | Your card will be con<br>er review and chargo           | nfirmed for the<br>ed only after your      |  |  |
| An additional con<br>statement. The co                                                                                                    | ivenience fee will be ch<br>nvenience fee is non-re                         | arged by Point and Pay t<br>fundable outside of the s           | for electronic payment.<br>same business day your | This will appear as a sep<br>electronic filing is accep | parate charge on your<br>pted.             |  |  |
| The name on the                                                                                                    | credit/debit card MUST                                                      | match the Registered A                                          | ccount Name. Third par                            | ty payments will NOT                                    | be accepted.                               |  |  |
| Filin<br>Outstand<br>Conver<br>Total Deposit<br>On                                                                                                    | g Charges<br>ding Costs<br>nience Fee<br>Required<br>Behalf of: CLAIMS FILI | \$15.00<br>\$0.00<br>\$2.00<br>\$17.00<br>NG SERVICES, LLC (CRI | EDITOR)                                           | 3                                                       |                                            |  |  |
| Payı                                                                                                    | ment Type ⊚ Credit Ca<br>Bill To                                            | ard                                                             | ⊖ Debit Card                                      |                                                         |                                            |  |  |
| F                                                                                                    | irst Name TEST                                                              | Last Name                                                       | ONLY                                              | Suffix ESQ 🗸 🗸                                          |                                            |  |  |
| Addr                                                                                                    | ess Line 1 WEST LAK                                                         | ESIDE AVENUE                                                    |                                                   |                                                         |                                            |  |  |
|                                                                                                    | Line 2 SUITE 123                                                            |                                                                 |                                                   |                                                         |                                            |  |  |
|                                                                                                    | City CLEVELAND                                                              |                                                                 |                                                   |                                                         |                                            |  |  |
|                                                                                                    | State OHIO                                                                  | ×                                                               | Zip 44113                                         |                                                         |                                            |  |  |
| Car                                                                                                    | d Number 41111111111                                                        | (without das                                                    | shes or spaces)                                   |                                                         |                                            |  |  |
| Expiration (Mo                                                                                                    | Expiration (Month/Year) JAN / 2020                                          |                                                                 |                                                   |                                                         |                                            |  |  |
| CSV/                                                                                                    | CID Code 123 (AMX                                                           | 4 digits on front, all oth                                      | ers 3 digits on back of c                         | ard)                                                    |                                            |  |  |
|                                                                                                    |                                                                             |                                                                 |                                                   |                                                         |                                            |  |  |
|                                                                                                    |                                                                             |                                                                 |                                                   |                                                         |                                            |  |  |
|                                                                                                    |                                                                             |                                                                 |                                                   |                                                         | Submit Filing                              |  |  |

Select Submit Filing to send your filing to the Court for review. A confirmation screen will display.

## Print a copy of the confirmation screen for your records.

(See sample confirmation on following page...)

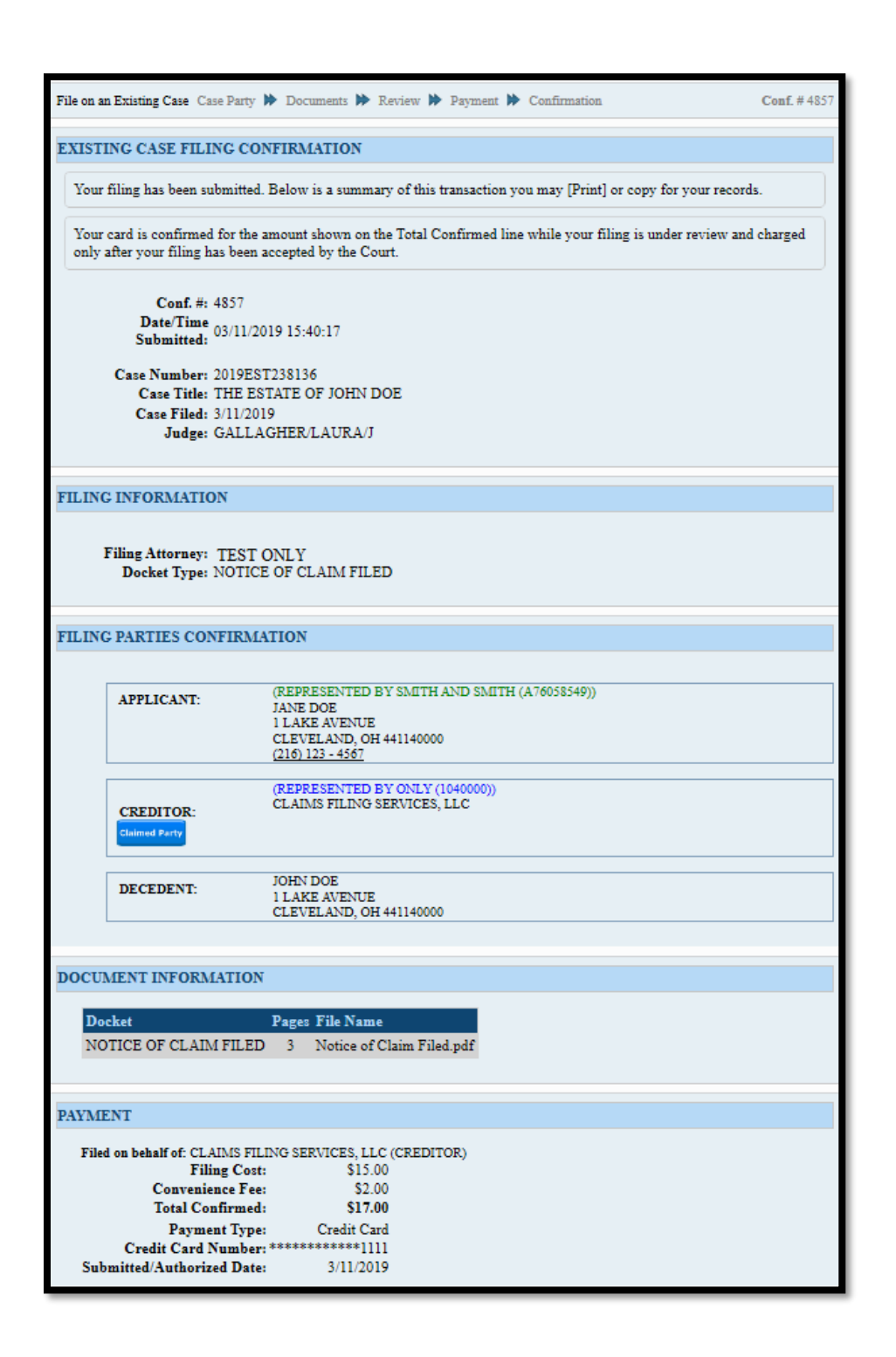

You will receive an email from the Court indicating your filing has been Rejected or Accepted.

Pending filings in **Received** status cannot be edited while under review. It can be **Canceled** from the E-File System through your account **My Filings** tab.

For general questions about your filing, contact the E-File department – (216) 443-8948.

For questions about the status of your claim, contact the appointed Executor, Administrator, or Personal Representative on the case.